### Gestionnaire d'inventaire des Fiches de Données de Sécurité en cours d'utilisation Comment puis-je créer un lien sur notre intranet pour accéder à notre bibliothèque de Fiches de Données de Sécurité?

Vous pouvez simplement créer un utilisateur QR code, scanner le QR code, copier le lien et l'ajouter à votre intranet.

Pour créer une connexion via QR code, (1) ouvrez 'Gestion des utilisateurs', (2) cliquez sur 'Ajouter un utilisateur QR code' et nommez l'utilisateur, puis (3) cliquez sur 'Créer'. Nous vous recommandons de nommer le compte pour décrire les emplacements auxquels le QR code donne accès. Ensuite, (4) sélectionnez les emplacements auxquels vous souhaitez que le QR code donne accès, puis (5) cliquez sur 'Enregistrer'. Les employés qui se connectent via le QR code auront désormais un accès en lecture seule aux Fiches de Données de Sécurité des emplacements sélectionnés.

### Gestionnaire d'inventaire des Fiches de Données de Sécurité en cours d'utilisation

| SDS<br>MANAGER       | Ŧ |                                                                                          |                | <b>\$</b> C              |
|----------------------|---|------------------------------------------------------------------------------------------|----------------|--------------------------|
| 1 Dashboard          |   | Dashboard                                                                                | C              | Company X<br>Test CC Pro |
| All my SDSs          |   |                                                                                          | 20             | Manage account           |
| O My locations       |   | Welcome to SDS Manager! Check what your employees will see                               | ₽              | Organization profile     |
| 🏓 Manage SDS Library | > | See our getting started guide to get an overview of how to set up you<br>new SDS library |                | User management          |
| Global SDS Search    |   | Add SDSs to your library Create location structure                                       | (\$)           | 1<br>Subscription        |
| SDS compliance       | > | Import your existing SDS files Print poster for QR login                                 | •              | English 👻                |
| 🗘 Substitutions      |   | Invite colleagues Open help center Schedule a demo                                       | 2 <sup>+</sup> | Invite members           |
| Risk assessment      |   | See SDS Manager in daily use - from your employees perspective                           | \$             | Settings                 |
| Job procedures       |   | Find Safety Data Sheets for your products                                                | €              | Logout                   |
| My job procedures    |   | O Draduat Suppliar CASH UPHH EU Ma                                                       |                |                          |
|                      |   |                                                                                          |                |                          |

| lanage QR codes                                                                                                    |                                                                                                    |                                                                                                    |                                                                                                    |                                                                                                    |                                         | User type<br>QR-codes | User Status         |           |
|----------------------------------------------------------------------------------------------------|----------------------------------------------------------------------------------------------------|----------------------------------------------------------------------------------------------------|----------------------------------------------------------------------------------------------------|----------------------------------------------------------------------------------------------------|-----------------------------------------|-----------------------|---------------------|-----------|
| QR codes provides users of ch<br>Users that scan this QR code of<br>You can create multiple "QR c<br>Click the QR poster below to p | emicals access to Safety Data Sheet:<br>will get read-only access to your SDS<br>code users" – e.g., one for each of you<br>print <u>OR poster, get URL to add to yo</u> | s by scanning QR codes with t<br>i library. Safety Data Sheets car<br>Ir locations, or a single "QR coc<br>our corporate intranet or <u>see a</u> | heir mobile device or via link from y<br>he found by searching for parts of<br>e user" that gives access to all the S<br>uggested go-live email you can ser | our corporate intranet.<br>the product name and/or<br>DSs your organization has<br>d to your organization. | supplier name.<br>s in the SDS library. |                       |                     |           |
|                                                                                                    | Q                                                                                                    | Name                                                                                                    | Add QR-login user                                                                                                    | ×                                                                                                    |                                         | 2                     | + Add QR-login user | + Add use |
| lame                                                                                                    | Email address                                                                                                    | Rc All Our SD                                                                                                    | S                                                                                                    | ss to all SDSs                                                                                             | QR login                                | Preview               | Status              |           |
| Mọi SDS của chúng tôi                                                                                                    | QR login                                                                                                    | Sta Language<br>English                                                                                                    |                                                                                                    | •                                                                                                    |                                         | ø                     | Active              |           |
| All Our SDS                                                                                                    | QR login                                                                                                    | Sta O Acce                                                                                                    | ss to all SDSs O Customize                                                                                                    | access                                                                                                    |                                         | 0                     | Active              |           |
| Mọi SDS của chúng tôi                                                                                                    | QR login                                                                                                    | Sta                                                                                                    | 3 CREATE                                                                                                    | •                                                                                                    |                                         | 0                     | Active              |           |
| User B                                                                                                    | QR login                                                                                                    | Starr                                                                                                    | Vietnamese                                                                                                    | •                                                                                                    |                                         | o                     | Active              |           |
|                                                                                                    | OR login                                                                                                    | Staff                                                                                                    | Vietnamese                                                                                                    |                                                                                                    |                                         | o                     | Active              | :         |

### Manage Location Access

| Language |   | Access setting   |   |                 |
|----------|---|------------------|---|-----------------|
| English  | - | Customize access | • | Advanced access |

Only access SDS with selected language

Define which Safety Data Sheets this QR code will give access to. You can create multiple QR codes if you have organized your Safety Data Sheets by locations.

| Benedict GmbH             |             |
|---------------------------|-------------|
| ISAVIA                    | 4 Read Only |
| SDSes                     | No Access   |
| WAYFINDER FAMILY SERVICES | Read Only   |

Une fois l'utilisateur QR code créé, vous pouvez voir le QR code en cliquant sur l'icône QR (1) et imprimer l'affiche QR code (2).

#### Page 2 / 4

#### © 2025 SDS Manager <eb@aston.no> | 2025-08-21 17:30

# Gestionnaire d'inventaire des Fiches de Données de Sécurité en cours d'utilisation

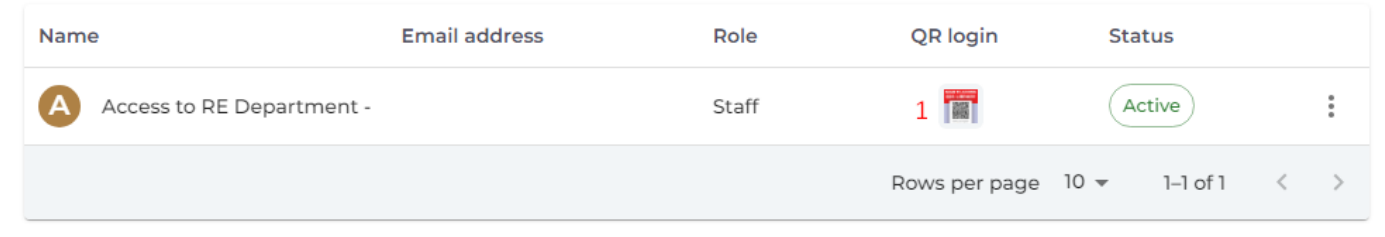

Vous pouvez scanner le QR code ci-dessous avec votre téléphone mobile pour voir comment cela apparaîtra pour vos employés.

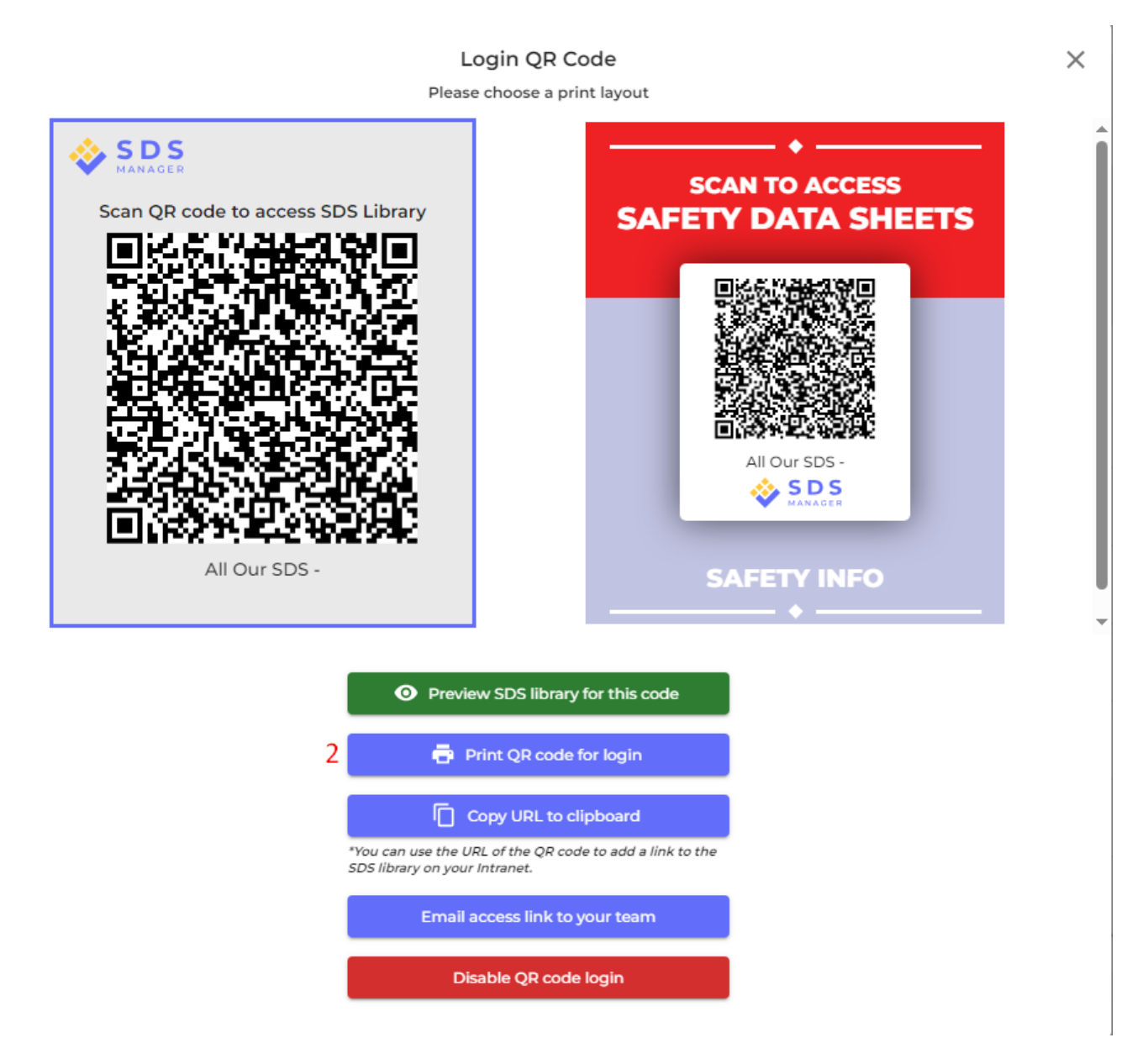

Le QR code est essentiellement un lien URL qui donne accès à votre bibliothèque de Fiches de Données de Sécurité.

Pour lier facilement votre intranet à votre bibliothèque de Fiches de Données de Sécurité, cliquez simplement sur le bouton 'Copier l'URL dans le presse-papiers'. Cela copiera l'URL nécessaire, que vous pourrez ensuite utiliser pour créer le lien sur votre intranet.

# Gestionnaire d'inventaire des Fiches de Données de Sécurité en cours d'utilisation

Référence ID de l'article : #1767 Auteur : n/a Dernière mise à jour : 2024-11-25 08:28